### Обираємо потрібний курс

| Facebook ×                                                                                                    | Дистанційна освіта НТУДП / Dis 🗙 🕂                                                                                                    | - 🗆 X                                                                                                    |
|----------------------------------------------------------------------------------------------------|----------------------------------------------------------------------------------------------------|----------------------------------------------------------------------------------------------------|
| ← → C 🔒 do.nmu.org.ua                                                                                                    |                                                                                                    | 🖈 🖪 🕐 🎝 🖪 🛯 🔅                                                                                                    |
| Apps 📙 Grants&Science 📙 Горный                                                                                                    | и работа 📙 Travels 📃 Дома 📃 Music 📃 Soft 📃 Разное 📃 BMW 🔜 Auctions 🝐 Доступные мне – 📃 ЭПАМ                                                                                                    |                                                                                                    |
| DO.NTUDP English (en) 👻                                                                                                    | *                                                                                                    | 🗩 Сергій Приходченко 🎯 🔹 🕯                                                                                                    |
| <ul> <li>&gt; Algorythmisation and<br/>programming<br/>(122,123,141 FS)</li> <li>&gt;Розробка веб-<br/>застосунків (2019)</li> <li>&gt; Скриптові мови<br/>програмування</li> <li>&gt; Web-технології та<br/>web-дизайн 2017 (С.Д.<br/>Приходченко)</li> <li>&gt; Розробка<br/>розподілених систем<br/>обробки інформації н</li> <li>&gt;Програмування<br/>Internet (Приходченко<br/>С.Д.)</li> <li>&gt;Пейронные сети<br/>(Приходченко С.Д.)</li> <li>&gt;NeuroNets<br/>(Приходченко С.Д.)<br/>More</li> </ul> | <ul> <li>Кафедра автоматизації та приладобудування (зг)</li> <li>Кафедра автомобілів і ав<b>БАРЕМ</b>/АНФЕОЙ ФАЦАКУРСА (го)</li> <li>Кафедра безпеки інформацій захисту навколишнього середовища (45)</li> <li>Кафедра будівництва, геотехніки і геомеханіки (за)</li> <li>Кафедра будівництва, геотехніки і геомеханіки (за)</li> <li>Кафедра вишаї математики (за)</li> <li>Кафедра відкритих гірничих робіт (тв)</li> <li>Кафедра геодезії (45)</li> <li>Кафедра геофізичних методів розвідки (в)</li> <li>Кафедра тірничих машин та інжинірингу (ге)</li> <li>Кафедра гірничої механіки (за)</li> <li>Кафедра скології та технологій захисту навколишнього середовища (45)</li> <li>Кафедра економічного аналізу і фінансів (52)</li> </ul> | Latest announcements<br>Add a new topic<br>21 Jan, 15:15<br>Єлизавета Горбонос<br>Чому я не можу знайти<br>потрібні курси?<br>21 Jan, 15:11<br>Єлизавета Горбонос<br>Не можу знайти курс свого<br>викладача<br>4 Mar, 03:01<br>Олексій Казимиренко<br>Робота порталу<br>23 Aug, 10:30<br>Максим Тимохін<br>Як змінити дисципліну<br>вільного вибору?<br>13 Feb, 10:34<br>Ганна Бережна<br>Как отписать от ненужного |
| nttps://do.nmu.org.ua/course/view.php?id=1900                                                                                                    | Кафедра економічної теорії та основ підприємництва (17)                                                                                                    | предмета в списке мои                                                                                                    |

1

### Переміщуємося в кінець сторінки

| F Facebook X                                                                                                    | fn Course:Програмування Inti × +                                                               | – 🗆 ×           |
|----------------------------------------------------------------------------------------------------|------------------------------------------------------------------------------------------------|-----------------|
| ← → C 🌔 do.nmu.org.ua/cour                                                                                                    | rse/view.php?id=1900                                                                           | M 🗘 🎝 🕄 🕚 🛛     |
| 🚺 Apps 🔄 Grants&Science 📙 Горны                                                                                                    | ій и работа 📙 Travels 📙 Дома 📙 Music 📃 Soft 📙 Разное 📙 BMW 📙 Auctions 🝐 Доступные мне – 📙 ЭПАМ |                 |
| DO.NTUDP English (en) -                                                                                                    | 🌲 🗩 Сергій                                                                                     | Приходченко 🎯 🔹 |
| Програм<br>Home / My courses /Прог                                                                                                    | ування Internet (Приходченко С.Д.,)<br>грамування Internet (Приходченко С.Д.,)                 | Turn editing on |
| Navigation <ul> <li>Home</li> <li>Dashboard</li> <li>Site pages</li> </ul>                                                                                                   | 둼 Объявления                                                                                   | N               |
| <ul> <li>&gt; Site pages</li> <li>&gt; My courses</li> <li>&gt; Моделювання систем<br/>реального часу</li> <li>&gt; <u>Computer networks</u><br/>(<u>122,123)</u></li> </ul> | Торіс 1<br>1 Лекции 1 - 3 (Введение)                                                           | V               |
| <ul> <li>Algorythmisation and<br/>programming<br/>(122,123,141 FS)</li> <li>Розробка веб-</li> </ul>                                                                         | Торіс 2                                                                                        | V               |

### Відшукуємо банк питань

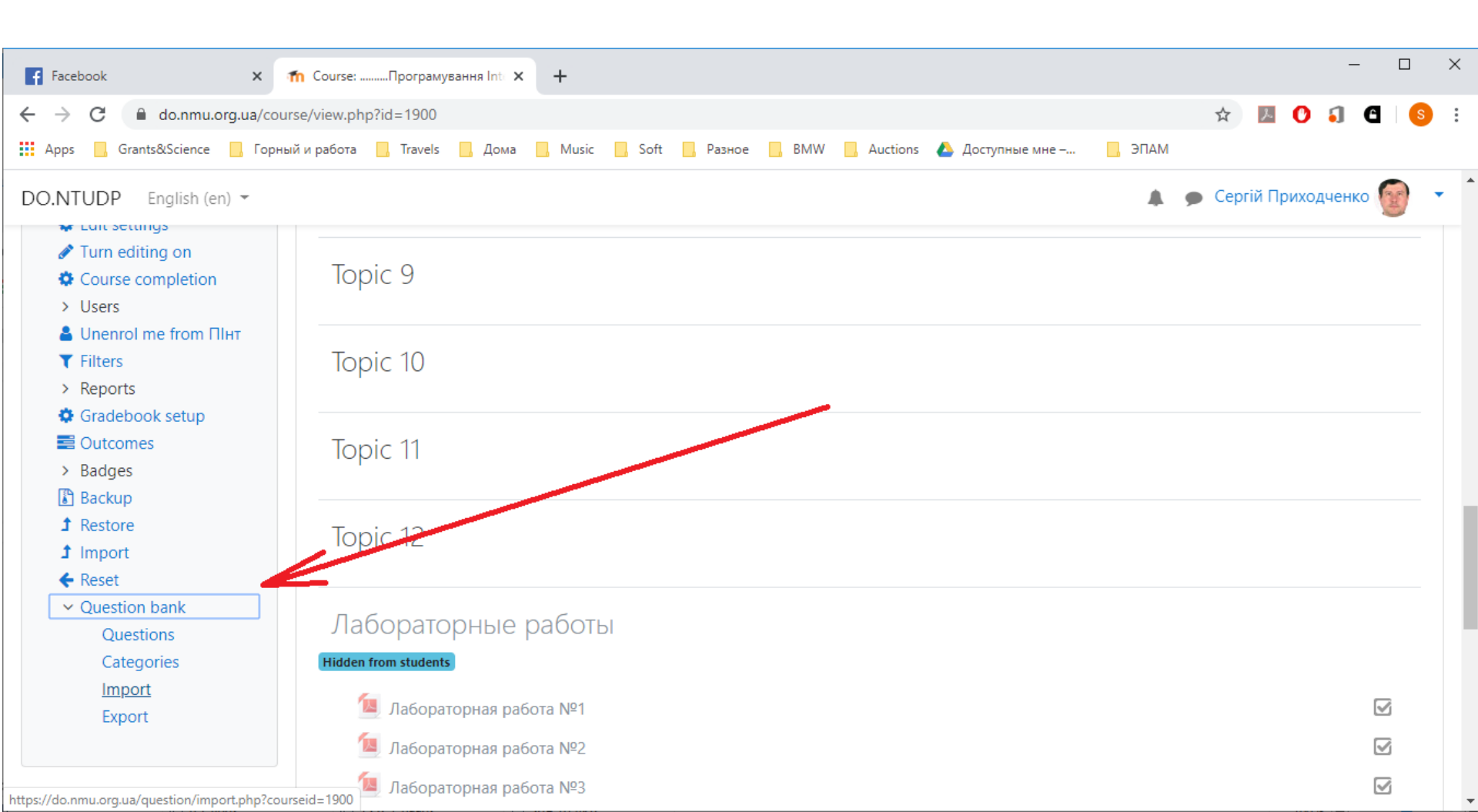

Можна скористатися методичкою по імпорту питань з тексту

| Facebook X                                                                                                    | <b>h</b> Edit questions                                                                                                    | × +                                                                                                    |                                                                                   |                                           |                                                    |                                      |               | _      |   | ×   |
|----------------------------------------------------------------------------------------------------|----------------------------------------------------------------------------------------------------|----------------------------------------------------------------------------------------------------|-----------------------------------------------------------------------------------|-------------------------------------------|----------------------------------------------------|--------------------------------------|---------------|--------|---|-----|
| ← → C 🌲 do.nmu.org.ua/ques                                                                                                    | tion/edit.php?courseid=                                                                                                    | 1900                                                                                                    |                                                                                   |                                           |                                                    |                                      | ☆ 🛃 🕐         | í C    | S | :   |
| 🗰 Apps 🔜 Grants&Science 🔜 Горныі                                                                                                    | й и работа 🛛 📙 Travels                                                                                                    | 📕 Дома 📑 М                                                                                                    | lusic 📙 Soft 🛄 Разное                                                             | BMW Auctions                              | 🝐 Доступные мне –                                  | , ЭПАМ                               |               |        |   |     |
| DO.NTUDP English (en) -<br>Home / My courses /                                                                                                    | рамування Internet (П                                                                                                    | риходченко С.,                                                                                                    | ቧ.,) / Question bank / C                                                          | Questions                                 |                                                    | A 🗩                                  | Сергій Прихо  | дченко |   | , ^ |
| Navigation<br>< Home<br>Dashboard<br>> Site pages<br>My courses<br>> Моделювання систем<br>реального часу<br>> Computer networks<br>(122,123)<br>> Algorythmisation and<br>programming<br>(122,123,141 FS)<br>>Розробка веб-<br>застосунків (2019)<br>> Скриптові мови<br>програмування<br>> Web-технології та | Questions C<br>QUESTION<br>Select a category:<br>Категория по умол<br>No tag filters applie<br>Filter by tags<br>Show question te<br>Search options<br>Also show questi<br>Also show old que<br>Create a new que | ategories Ir<br>Dank<br>По умолчани<br>ичанию для обс<br>ed<br>ext in the questi<br>ons from subca<br>lestions<br>stion | nport Export<br>ию для ПІнт (38)<br>цих вопросов в контекс<br>on list<br>tegories | R «∏IHT».                                 | ÷<br>Импорт вопро<br>Методичка, пр<br>А.Л. Шириным | осов.<br>рисланна<br>м               | ЭЯ            |        |   |     |
| web-дизайн 2017 (С.Д.<br>https://do.nmu.org.ua/question/import.php?cours                                                                                                    | T Question<br>seid=1900 Question name                                                                                                    | e / ID number                                                                                                    | Actions                                                                           | Created by<br>First name / Surname / Date | •<br>• La                                          | ast modified by<br>rst name / Surnam | /<br>e / Date |        |   | -   |

### Можна створити питання власноруч

| F Facebook X                                             | The Edit questions × +                                                                   | - 🗆 X                        |
|----------------------------------------------------------|------------------------------------------------------------------------------------------|------------------------------|
| ← → C 🌲 do.nmu.org.ua/que                                | estion/edit.php?courseid=1900                                                            | 🖈 💹 🕐 🎝 🖬 😒 :                |
| 👖 Apps 🧧 Grants&Science 🔤 Горн                           | ный и работа 📙 Travels 📃 Дома 🛄 Music 📃 Soft 🔜 Разное 🔜 BMW 🔜 Auctions 🔥 Доступные мне – | 🛄 ЭПАМ                       |
| DO.NTUDP English (en) -                                  |                                                                                          | 🛕 🍺 Сергій Приходченко 🚱 🝷 🛔 |
| Home / My courses /                                      | ограмування Internet (Приходченко С.Д.,) / Question bank / Questions                     |                              |
|                                                          |                                                                                          |                              |
| Navigation                                               |                                                                                          |                              |
| Navigation                                               | Questions Categories Import Export                                                       |                              |
| ✓ Home                                                   |                                                                                          |                              |
| 2 Dashboard                                              | Question bank                                                                            | ло вопроса                   |
| > Site pages                                             |                                                                                          |                              |
| ✓ My courses                                             | Select a category: По умолчанию для ПІнт (38)                                            | <b>\$</b>                    |
| > Моделювання систем                                     | Категория по умолчанию для общих вопросов в контексте «Питт».                            |                              |
| реального часу                                           |                                                                                          |                              |
| > Computer networks                                      |                                                                                          |                              |
| (122,123)                                                | Filter by tags                                                                           |                              |
| <ul> <li>Algoryulmisation and<br/>programming</li> </ul> |                                                                                          |                              |
| (122,123,141 FS)                                         | Show question text in the question list                                                  |                              |
| >Розробка веб-                                           | Search options                                                                           |                              |
| застосунків (2019)                                       | Also show questions from subcategories                                                   |                              |
| > Скриптові мови                                         | Also show old questions                                                                  |                              |
| програмування                                            |                                                                                          |                              |
| Web-texuo sociii ta                                      | Create a new guestion                                                                    |                              |

### Обираємо тип питання

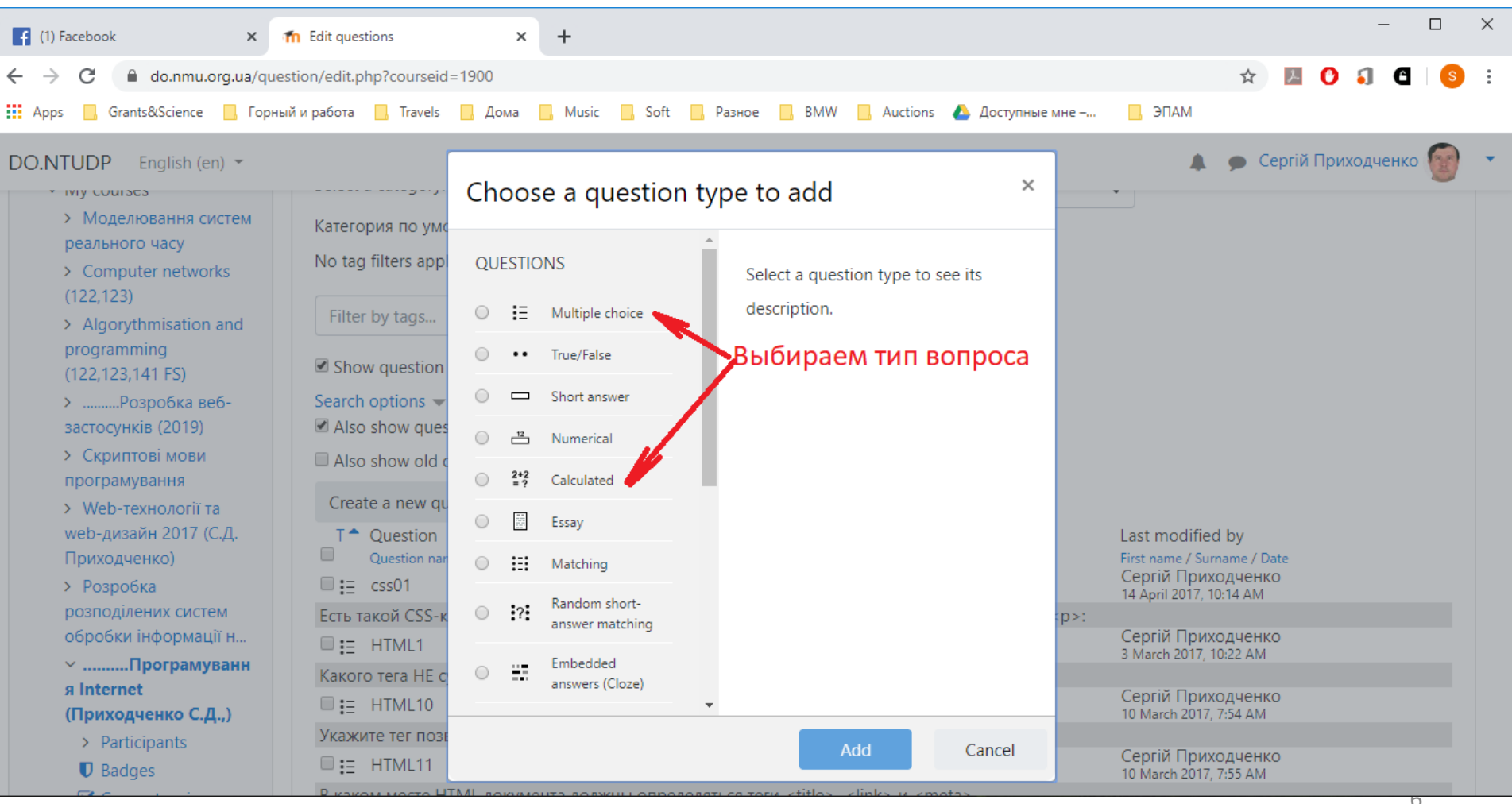

### Звичайне тестове питання

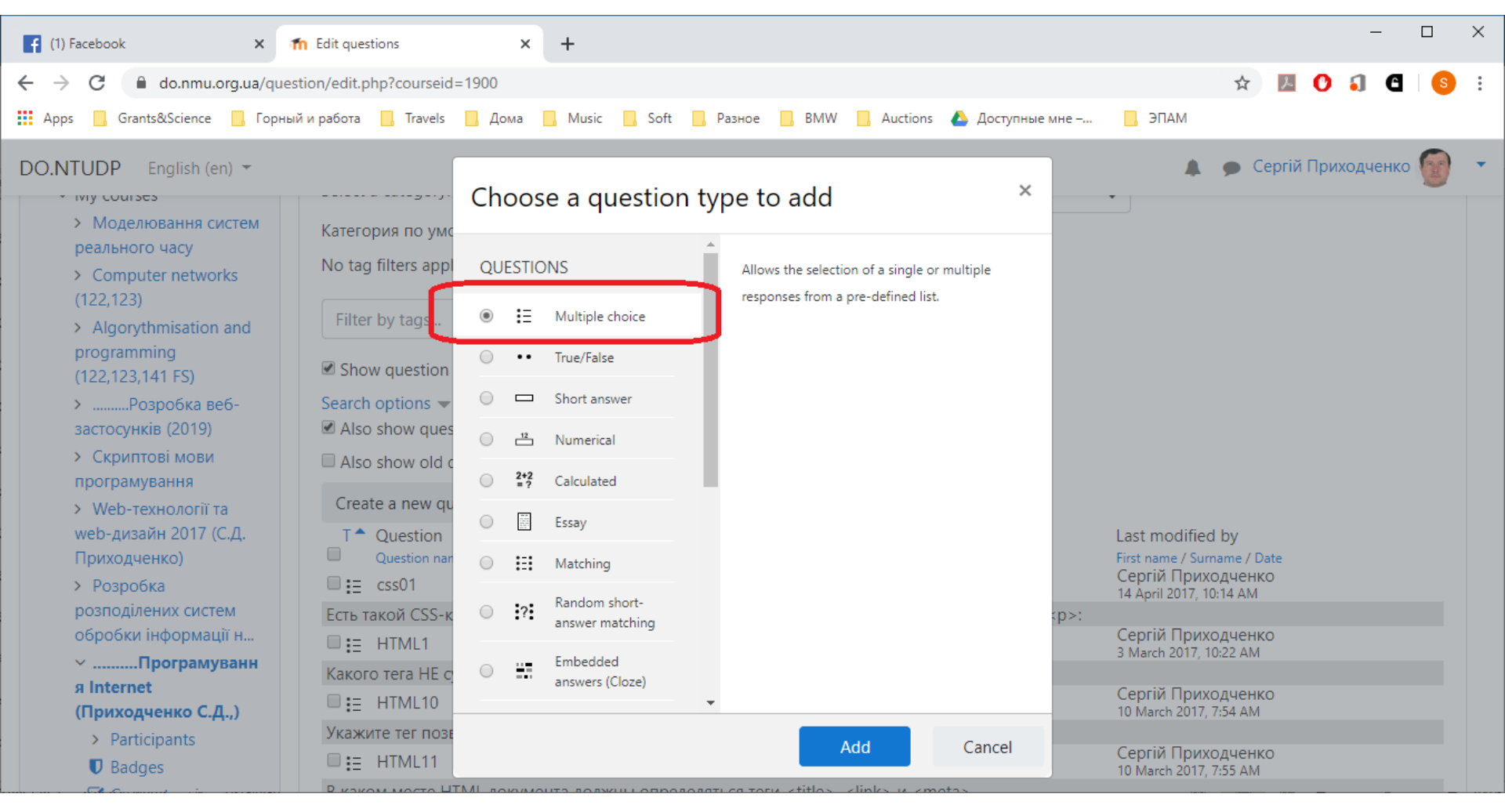

### Введіть унікальну назву вопроса та текст Потім – листайте сторінку нижче

| f (1) Facebook                                                                                                    | ×                                                | n Editing a  | Multiple choice                                  | questio 🗙 | +          |                  |              |         |                                     |                                     |                        |             |          |          |            |         |       | -      |          | × |   |
|----------------------------------------------------------------------------------------------------|--------------------------------------------------|--------------|--------------------------------------------------|-----------|------------|------------------|--------------|---------|-------------------------------------|-------------------------------------|------------------------|-------------|----------|----------|------------|---------|-------|--------|----------|---|---|
| $\leftrightarrow$ $\rightarrow$ C $rightarrow$ do.nmu.c                                                                                                    | o <b>rg.ua</b> /qu                               | estion/quest | ion.php?cours                                    | eid=19008 | lsesskey=` | /Gh2RTVI         | nrS&qty      | pe=mult | tichoice&                           | returnurl=%2                        | 2Fquestio              | on%2Fedit.  | .php%3Fc | ourseid% | 63 🖍       | r I     | L 🕐   | •      | 6   6    | : |   |
| Apps Grants&Science                                                                                                    | 📙 Горн                                           | ный и работа | , Travels                                        | , Дома    | Music      | Soft             | P            | азное   | BMW                                 | , Auctions                          | - 📥 До                 | оступные мн | не –     | , ЭПАМ   | 1          |         |       |        |          |   |   |
| DO.NTUDP English (er                                                                                                    | n) 🔻                                             |              |                                                  |           |            |                  |              |         |                                     |                                     |                        |             |          |          | ● C        | ергій   | Прихо | дченко |          | • | * |
| <ul> <li>Home</li> <li>Dashboard</li> <li>Site pages</li> <li>My courses</li> <li>Modелювання си<br/>реального часу</li> <li>Computer networ<br/>(122,123)</li> <li>Algorythmisation<br/>programming<br/>(122,123,141 FS)</li> <li>Algorythmisation<br/>programming<br/>(122,123,141 FS)</li> <li>CkpuntoBi MoBu<br/>програмування</li> <li>Web-технології т.<br/>web-дизайн 2017 (б<br/>Приходченко)</li> <li>Розробка<br/>розподілених систе<br/>обробки інформац</li> </ul> | ictem<br>iks<br>and<br>e6-<br>c.Д.<br>ем<br>iї н | Cai<br>Qu    | eneral<br>tegory<br>testion name<br>testion text | viuiup    | 9<br>9     | По<br>php<br>kaк | умолча<br>01 | анию дл | я ПІнт (3<br>Ff ▼<br>В <u>PHP</u> н | 8)<br>Т.▼ В<br>В 2 9<br>е существуе | <b>І</b><br>2 ■<br>ет? | есн         |          |          | <b>Q</b> 0 | ¢<br>85 |       | ► Ex   | pand all |   |   |

Ви можете задати ціну питання, якщо воно складніше/легше інших, а також вписати текст відповідей

| f (1) Facebook                                                                                                    | fn Editing a Multiple choice questio 🗙 🕂  | -                                                                                   | - 🗆                 | × |
|----------------------------------------------------------------------------------------------------|-------------------------------------------|-------------------------------------------------------------------------------------|---------------------|---|
| ← → C 🔒 do.nmu.org.ua/que                                                                                                    | estion/question.php?courseid=1900&sesskey | y=YGh2RTVhrS&qtype=multichoice&returnurl=%2Fquestion%2Fedit.php%3Fcoursei 🍳 🛧 🗾 🚺 🚺 | C   S (             | : |
| 👖 Apps 📙 Grants&Science 📙 Горнь                                                                                                    | ый и работа 📙 Travels 📙 Дома 📙 Mus        | sic 📃 Soft 📃 Разное 📃 BMW 📃 Auctions 🝐 Доступные мне – 📃 ЭПАМ                       |                     | Ŭ |
| DONLLOP English (not) *<br>* Week-resolution for week-propriete 2017 (C, 4 (format/proved) * *                                                                                                    | Слин ник<br>General Hectock               | нижняя часть страницы создания вопроса<br>масштаб уменьшен                          | Copril Pprengerence |   |
| ) про 0<br>) про 0<br>) про 10<br>) про 10<br>) про 12<br>) Ларарторнов работы<br>)                                                                                                    | Dinumber (                                | Cos amose ody 4<br>Studio tas bases 2                                               | 1                   | - |
| Ammentations<br>• Cancer estimations<br>• Line adding on<br>• Cancer estimations<br>• Utable service<br>• Utable service<br>• Utabl | Number the choices?                       | a, b, c, _ = 4                                                                      |                     | - |
| ) Indeps<br>(D) Indextop<br>2 Indextop<br>4 Indextop<br>4 Indextop<br>Constitution<br>Comparison<br>Comparison<br>Import<br>Export                                                                                                    | Create<br>Create<br>Freedhack             |                                                                                     |                     |   |
|                                                                                                    | Choice J<br>Grade<br>Fredhack             |                                                                                     | 11                  |   |

В текст відповіді введіть варіант, а також відсоток вірності відповіді

| f (1) Facebook 🗙 🖬 Editing                                                                                                    | g a Multiple choice question 🗙 🕂     | - D >                                                                                                    | < |
|----------------------------------------------------------------------------------------------------|--------------------------------------|----------------------------------------------------------------------------------------------------|---|
| ← → C 🌲 do.nmu.org.ua/question/que                                                                                                    | estion.php?courseid=1900&sesskey=YGł | Gh2RTVhrS&qtype=multichoice&returnurl=%2Fquestion%2Fedit.php%3Fcourseid%3 🖕 🗾 🚺 🚺 🚺 🖉                                                                                                    | : |
| 🗰 Apps 📃 Grants&Science 📃 Горный и работ                                                                                                    | ra 📙 Travels 🔜 Дома 🔜 Music          | 📃 Soft 🧧 Разное 📙 BMW 📃 Auctions 🝐 Доступные мне – 📃 ЭПАМ                                                                                                    |   |
| DO.NTUDP English (en) 👻                                                                                                    |                                      | 🌲 🍺 Сергій Приходченко 🗑 🔻                                                                                                    | * |
| <ul> <li>Edit settings</li> <li>Turn editing on</li> <li>Course completion</li> </ul>                                                                                                    | Текст ответа                         | Image: Weight and the second second sec |   |
| > Users (<br>Linenrol me from Пінт                                                                                                    | Grade                                | None 🗢                                                                                                    |   |
| Filters Filters Filte | Feedback                             | None<br>100% $Ff \checkmark T \updownarrow B I \checkmark \checkmark \lor \lor \equiv \equiv \odot \%$                                                                                                    | ļ |
| Stadebuckpавильность от<br>Sourcomes<br>None - неверно<br>> Badges                                                                                                    | вета                                 | 90% ∑ 및 B C ♥ H-P<br>83.33333%                                                                                                    |   |
| Васкир 100% - единствен                                                                                                    | ный верный ответ                     | 80%                                                                                                    | 1 |
| <ul> <li>Inport</li> <li>€ Reset</li> <li>✓ Question bank</li> </ul>                                                                                                    | ух правильных<br>Choice 2            | 75%<br>70%<br>66.66667%<br>$\Sigma \square \square \square \square \square \square \square \square \square \square \square \square \square \square \square \square \square \square \square$                                                                                                    |   |
| Questions<br>Categories<br>Import (                                                                                                    | Grade                                | 60%<br>50%                                                                                                    |   |
| Export                                                                                                    | Feedback                             | $\begin{array}{c ccccccccccccccccccccccccccccccccccc$                                                                                                    | + |

# За замовчуванням у вас спочатку є 5 варіантів відповідей, але можна їх розширити до більшої кількості

| f (1) Facebook × fn Ed               | Editing a Multiple choice question × +                                                                         |              |           | -        |           | ×           |
|--------------------------------------|----------------------------------------------------------------------------------------------------|--------------|-----------|----------|-----------|-------------|
| ← → C                                | n/question.php?courseid=1900&sesskey=YGh2RTVhrS&qtype=multichoice&returnurl=%2Fquestion%2Fedit.php%3Fcourseid= | id%3 ☆       | ۶ 🕐       | <b>(</b> | S         | 0<br>9<br>0 |
| 👖 Apps 🧧 Grants&Science 📑 Горный и р | работа 📙 Travels 📃 Дома 🛄 Music 🛄 Soft 🛄 Разное 🔜 BMW 📃 Auctions 🝐 Доступные мне – 📃 ЭПА                       | AM           |           |          |           |             |
| DO.NTUDP English (en) -              |                                                                                                    | 🌲 🍺 Cepri    | ій Приход | цченко   | Y         | •           |
|                                      | Grade None 🗢                                                                                                   |              |           |          |           |             |
|                                      | Feedback     I     I     I     I     I     I                                                                   | = <b>%</b> % | )         |          |           |             |
|                                      | ₩ ₩ ∑ ∑ ₩ ₩-P                                                                                                  |              |           |          |           |             |
|                                      |                                                                                                    |              |           |          | -*-<br> 1 |             |
|                                      | Blanks for 3 more choices                                                                                      |              |           |          |           |             |
|                                      | Combined feedback                                                                                              |              |           |          |           |             |
|                                      | Multiple tries                                                                                                 |              |           |          |           |             |
|                                      | Tags                                                                                                    |              |           |          |           |             |
|                                      | Save changes and continue editing                                                                              |              |           |          |           |             |
|                                      | Save changes Cancel                                                                                            |              |           |          |           | •           |

# Коли ви закінчли редагувати, потрібно зберегти нове питання та перейти до інших

| f (1) Facebook 🗙 🏫 Ec                | diting a Multiple choice questio 🗙 🕂    | -                                                                                |           |
|--------------------------------------|-----------------------------------------|----------------------------------------------------------------------------------|-----------|
| ← → C 🔒 do.nmu.org.ua/question,      | /question.php?courseid=1900&sesskey=YGh | n2RTVhrS&qtype=multichoice&returnurl=%2Fquestion%2Fedit.php%3Fcourseid%3 🛧 🗾 🚺 🚺 | 3   (5) : |
| 👖 Apps 📙 Grants&Science 📙 Горный и р | абота 📙 Travels 📃 Дома 📃 Music 📒        | ], Soft 📃 Разное 🛄 BMW 🛄 Auctions 🝐 Доступные мне – 📃 ЭПАМ                       |           |
| DO.NTUDP English (en) 🔻              |                                         | 🌲 🍺 Сергій Приходченко                                                           | 😨 🔹 Î     |
|                                      | Grade                                   | None 🗢                                                                           |           |
|                                      | Feedback                                |                                                                                  |           |
|                                      |                                         | ₩ 🖬 🗡 Σ 🖵 🖬 🖆 🍨 🝽 H-9                                                            |           |
|                                      |                                         |                                                                                  | *<br>//   |
|                                      |                                         | Planks for 3 more choices                                                        |           |
|                                      |                                         |                                                                                  |           |
|                                      | Combined feedback                       |                                                                                  |           |
|                                      | Multiple tries                          |                                                                                  |           |
|                                      | ▶ Tags                                  |                                                                                  |           |
|                                      |                                         | Save changes and continue editing                                                |           |
|                                      | (                                       | Save changes Cancel                                                              |           |

### Банк питань

| Виберіт                  | ове для Мен (61)<br>за категорія для питань відкритих в контексті 'Мен'.<br>жазувати текст питань у списку питань<br>нетри пошуку т<br>кож показувати питання з підкатегорій<br>жазувати старі питання (що залишилися у тестах після видалення)<br>творити нове питання                                                                                                    |    |                |    |   |        |
|--------------------------|----------------------------------------------------------------------------------------------------|----|----------------|----|---|--------|
| Типов                    | зе для Мен (61)                                                                                                    |    | ~              |    |   |        |
| Типова                   | иберіть категорію:<br>Типове для Мер (61)<br>ипова категорія для питань відкритих в контексті 'Мен'.<br>] Показувати текст питань у списку питань<br>араметри пошуку —<br>] Також показувати питання з підкатегорій<br>] Показувати старі питання (що залишилися у тестах після видалення)<br>Створити нове питання<br>торінка: 1 2 3 4 (Далі)<br>] Т ^ Питання Ст<br>м'я /<br>] [] 0008 @ @ @ & Kasur                                                                                                    |    |                |    |   |        |
| Пок                      | азувати текст питань у списку питань                                                                                                    |    |                |    |   |        |
| Параме                   | три пошуку 👻                                                                                                    |    |                |    |   |        |
| <ul> <li>Тако</li> </ul> | ипове для Мен (61)<br>пова категорія для питань відкритих в контексті 'Мен'.<br>Показувати текст питань у списку питань<br>маметри пошуку ↓<br>Також показувати питання з підкатегорій<br>Показувати старі питання (що залишилися у тестах після видалення)<br>Створити нове питання<br>орінка: 1 2 3 4 (Далі)<br>Т ↑ Питання Ст<br>№а / Ст<br>№а / Ст<br>Ст<br>№а / Ст<br>Ст<br>№а / Ст<br>Ст<br>№а / Ст<br>Ст<br>Ст<br>Ст<br>Ст<br>Ст<br>Ст<br>Ст<br>Ст<br>Ст |    |                |    |   |        |
| Пок                      | ипове для Мен (61)<br>нова категорія для питань відкритих в контексті 'Мен'.<br>Показувати текст питань у списку питань<br>аметри пошуку т<br>Також показувати питання з підкатегорій<br>Показувати старі питання (що залишилися у тестах після видалення)<br>Створити нове питання<br>рінка: 1 2 3 4 (Далі)<br>Т * Питання Ст<br>№ ? Q X Казил<br>© 0016 Ф С X Казил                                                                                                    |    |                |    |   |        |
| Сте                      | зорити нове питання                                                                                                    |    |                |    |   |        |
| Сторінк                  | а: 1 2 3 4 (Далі)                                                                                                    |    |                |    |   |        |
| Пт≜                      | Питання                                                                                                    |    |                |    |   | Ст     |
|                          |                                                                                                    |    |                |    |   | ім'я / |
|                          | 0008                                                                                                    | 0  | 6              | Q, | × | Кази   |
|                          | 0016                                                                                                    | 0  | C <sub>C</sub> | Q, | × | Казии  |
|                          | 0026                                                                                                    | ¢. | Cr.            | Q, | × | Казии  |

| □ <b>T</b> ≜ |      | Питання |     |                             |    |          | Створив<br>Ім'я / Прізвище | Виправив<br>останнім<br>Ім'я / Прізвище |    |
|--------------|------|---------|-----|-----------------------------|----|----------|----------------------------|-----------------------------------------|----|
|              | 0008 |         | ¢   | $c_{\rm C}$                 | Q, | ×        | Казимиренко О              | г Казимиренко (                         | Ŋ  |
|              | 0016 |         | 0   | $c_{\rm C}$                 | Q, | $\times$ | Казимиренко О              | г Казимиренко (                         | J  |
|              | 0026 |         | -01 | $f_{\rm f}$                 | Q  | ×        | Казимиренко О              | г Казимиренко (                         | Dr |
|              | 0036 |         | -01 | Cr.                         | Q, | ×        | Казимиренко О              | г Казимиренко (                         | J  |
|              | 0044 |         | ¢   | C)                          | Q, | ×        | Казимиренко О              | г Казимиренко (                         | J  |
|              | 0001 |         | -0  | ${\mathbb C}_{\mathbb C}$   | Q, | $\times$ | Казимиренко О              | г Казимиренко (                         | J  |
|              | 0001 |         | ¢   | $c_{\rm C}$                 | Q, | ×        | Казимиренко О              | г Казимиренко (                         | JI |
|              | 0002 |         | -01 | ${\mathfrak C}_{\mathbb C}$ | Q, | ×        | Казимиренко О              | г Казимиренко (                         | J  |
|              | 0002 |         | ֯F  | $c_{\rm C}$                 | Q  | ×        | Казимиренко О              | г Казимиренко (                         | D1 |
| =            | 0003 |         | -01 | 6                           | Q  | >        | Казимиренко О              | г Казимиренко (                         | D1 |

13

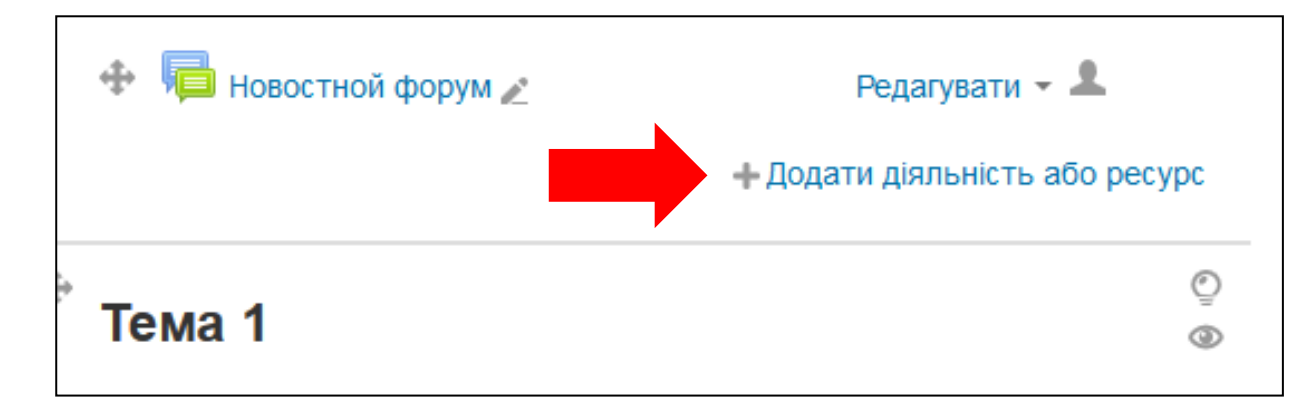

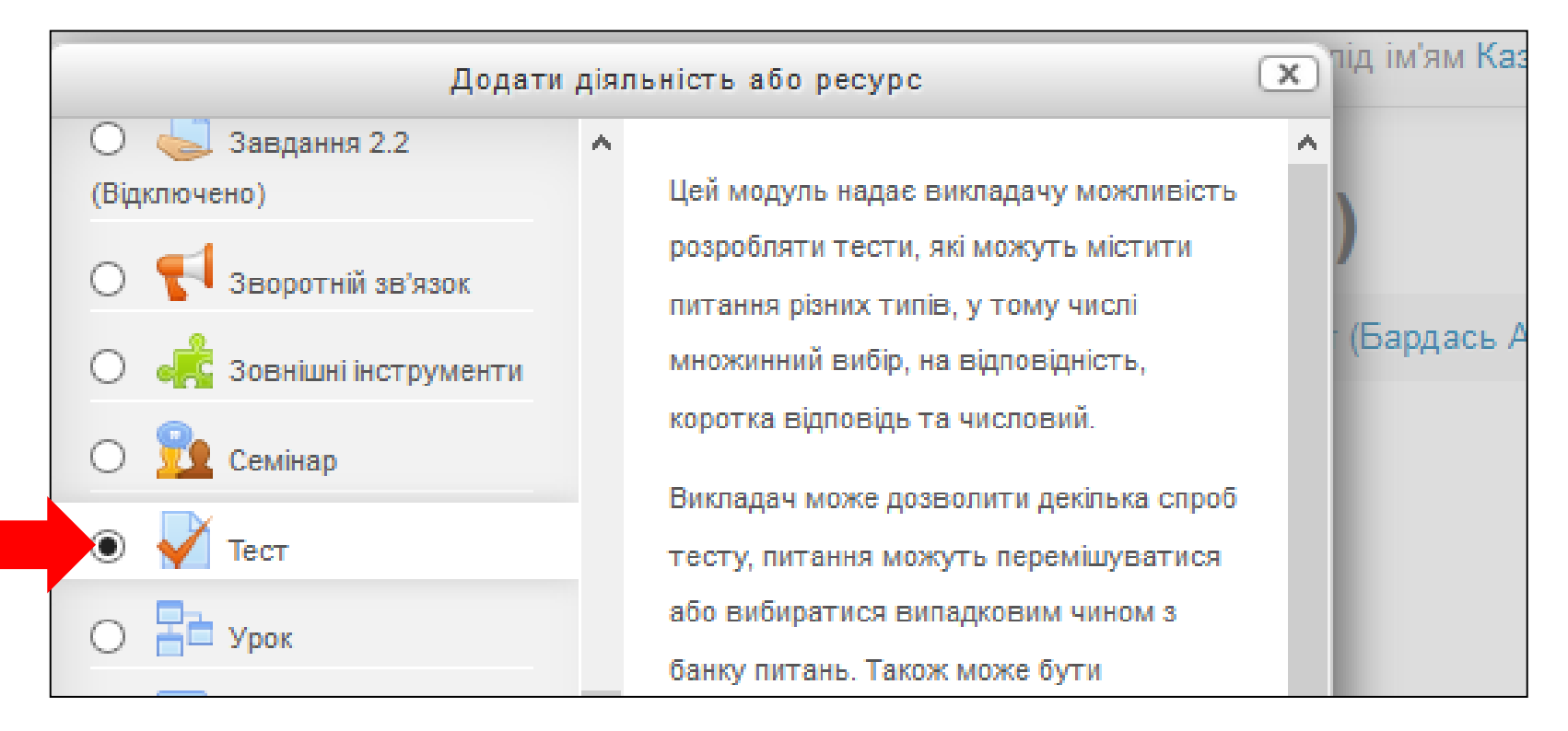

### **У Додавання нового: Тест** 💿

Розгорнути всі

### - Загальне

### Назва\* Тест з дисципліни

#### Опис

| Абзац            | • B | * * | ٢ |  |
|------------------|-----|-----|---|--|
|                  |     |     |   |  |
| Шлях: p » strong |     |     |   |  |

| Показувати | опис | на | сторінці | курсу | 0 |  |
|------------|------|----|----------|-------|---|--|
|------------|------|----|----------|-------|---|--|

### Вибір часу

### Оцінка

#### Формат

Представлення окремого питання

| Параметри перегляду ③        |
|------------------------------|
| ▶ Вигляд                     |
| Додаткові обмеження в спробі |
| Загальний коментар до тесту  |
| Загальні налаштування модуля |
| • Обмеження доступності      |

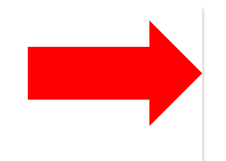

Зберегти й повернутися до курсу

Зберегти й показати

Скасувати

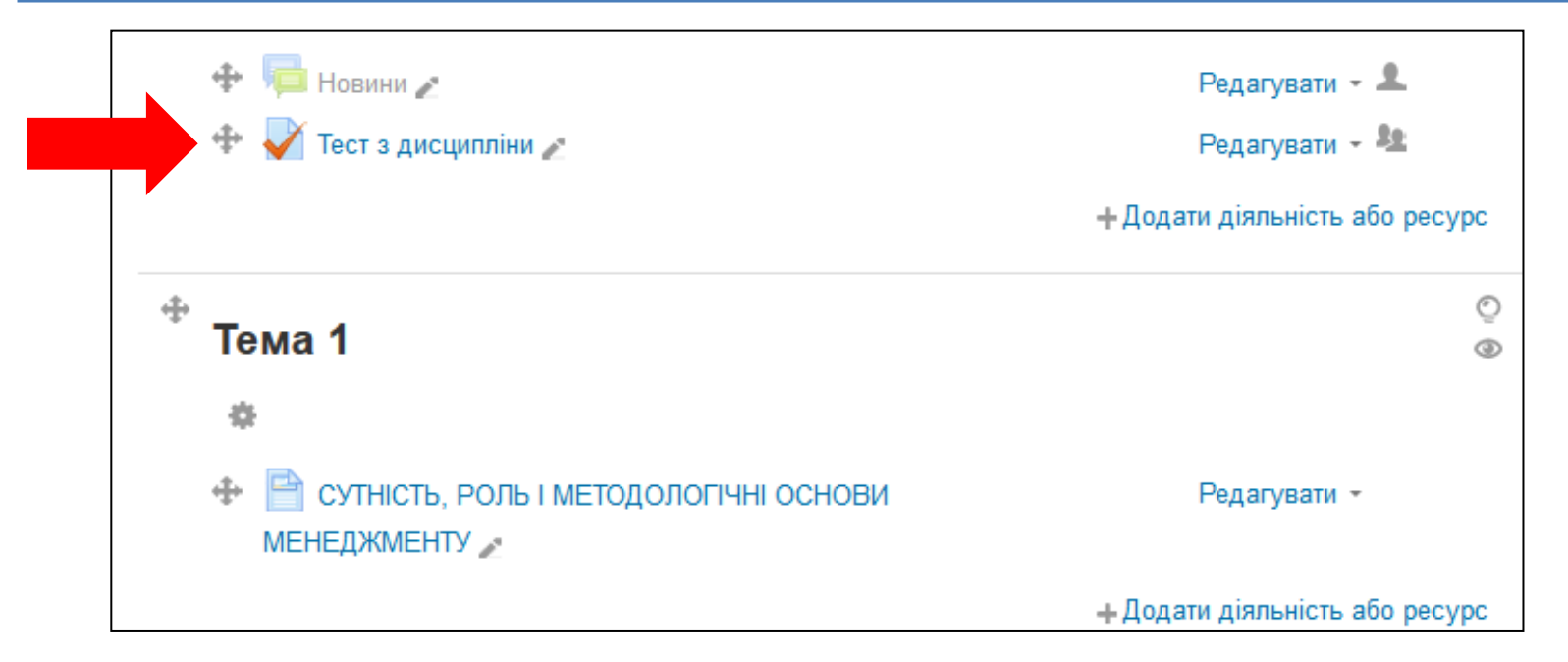

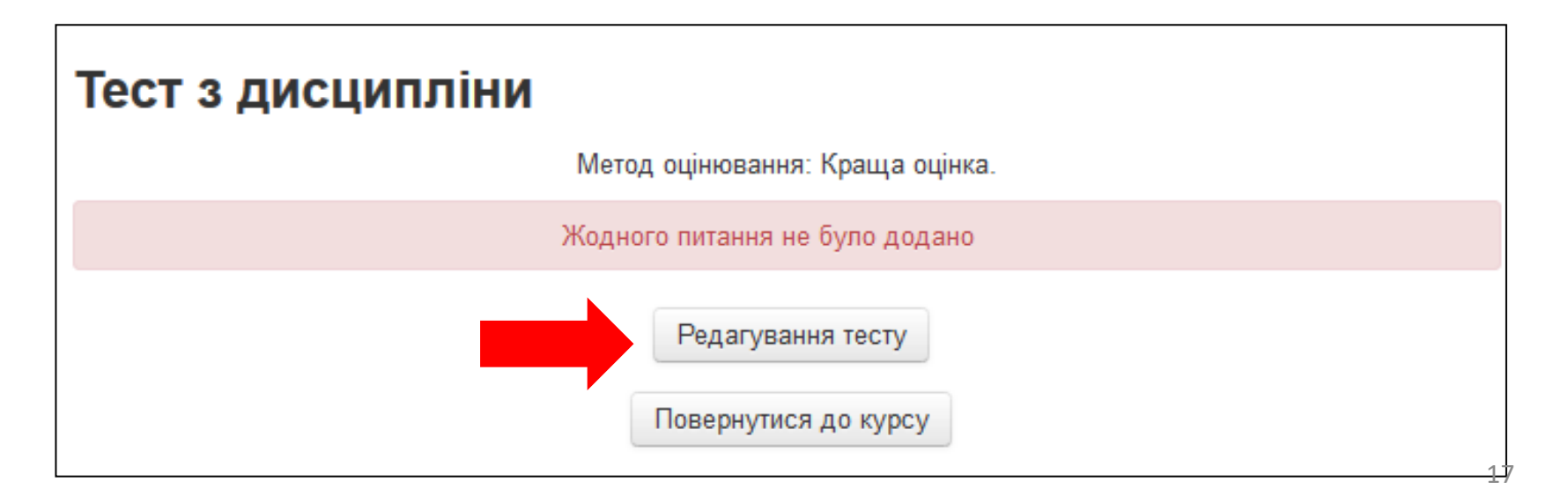

# **ДИСТАНЦІЙНА ОСВІТА НГУ: ДОДАВАННЯ ПИТАНЬ ДО ТЕСТУ**

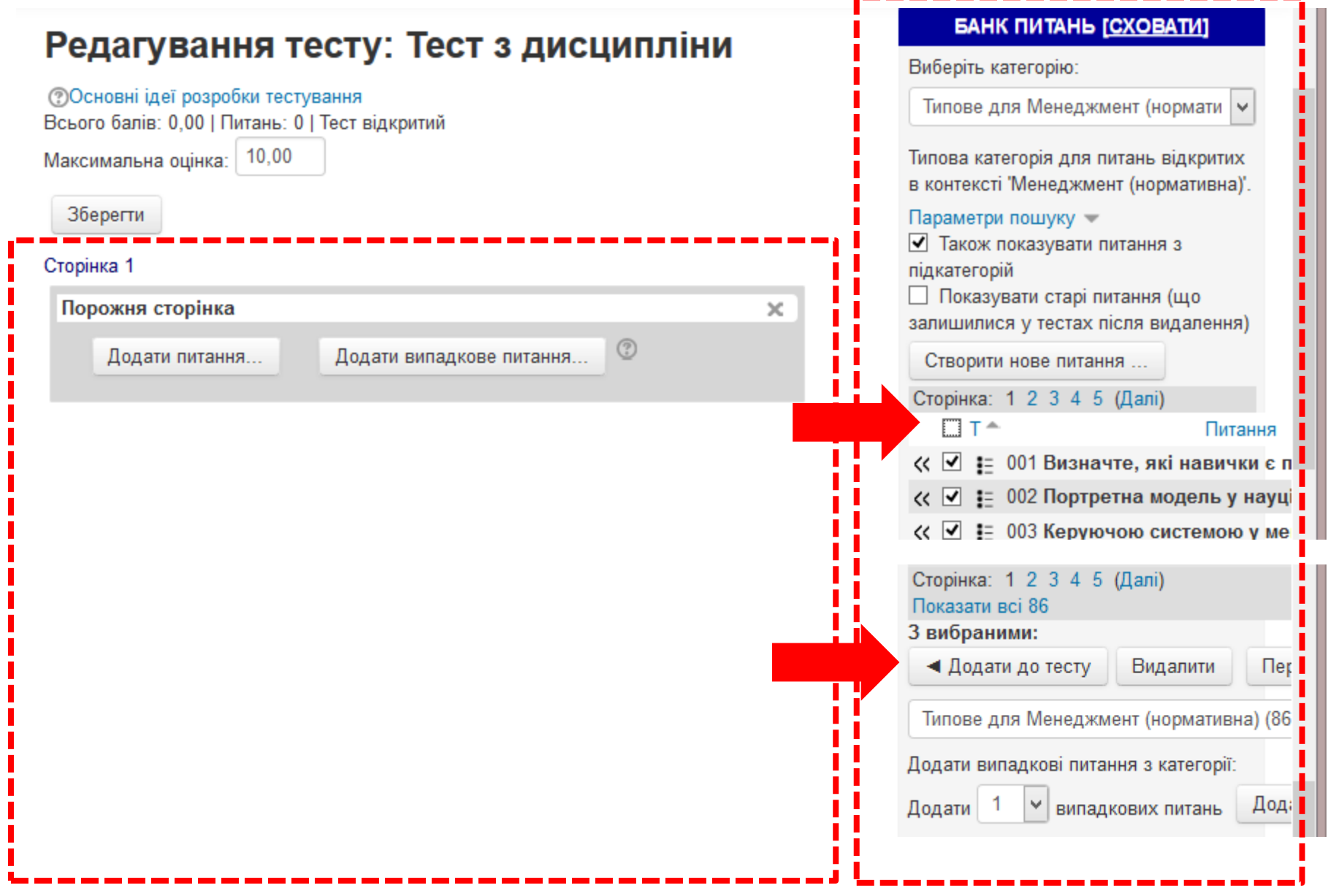

# **ДИСТАНЦІЙНА ОСВІТА НГУ: ДОДАВАННЯ ПИТАНЬ ДО ТЕСТУ**

### Редагування тесту: Тест з дисципліни

| <ul> <li>Основні ідеї розробки тестування</li> <li>Всього балів: 20,00   Питань: 20   Тест відкритий</li> <li>Максимальна оцінка: 20</li> <li>Зберегти</li> </ul> |                 |
|----------------------------------------------------------------------------------------------------|-----------------|
| Сторінка 1                                                                                                    |                 |
| 1 <u>е 001 Визначте, які навички є</u><br>Е Багатоваріантне питання ⊆ Оцінка в межах: 1<br>Зберегти                                                               | 4 ×             |
| Додати питання Додати випадкове питання 💿                                                                                                    |                 |
|                                                                                                    | Додати сторінку |
| Сторінка 2                                                                                                    |                 |
| 2 <u>е 002 Портретна модель у нау</u><br>Вагатоваріантне питання о Оцінка в межах: 1<br>Зберегти                                                                  | ↑ ↓<br>×        |
| Додати питання Додати випадкове питання 🕐                                                                                                    |                 |
|                                                                                                    | Додати сторінку |